## 親子綁定流程

尚未完成親子帳號綁定的家長,請至臺北酷課雲網站點選「親子綁定」

## 親子綁定申請說明

請至「臺北市政府教育局」之「酷課 APP 及親子綁定專區」查看相關資料。

「親子綁定」請至「臺北酷課雲」網站,點選右上角「親子綁定」,進行申請。

| 平台名稱                  | QR 碼 |
|-----------------------|------|
| 臺北市政府教育局之「酷課 APP 及親子綁 |      |
| 定專區」                  |      |
| 「臺北酷課雲」               |      |
|                       |      |
| 親子帳號綁定常見問題 QA         |      |
|                       |      |

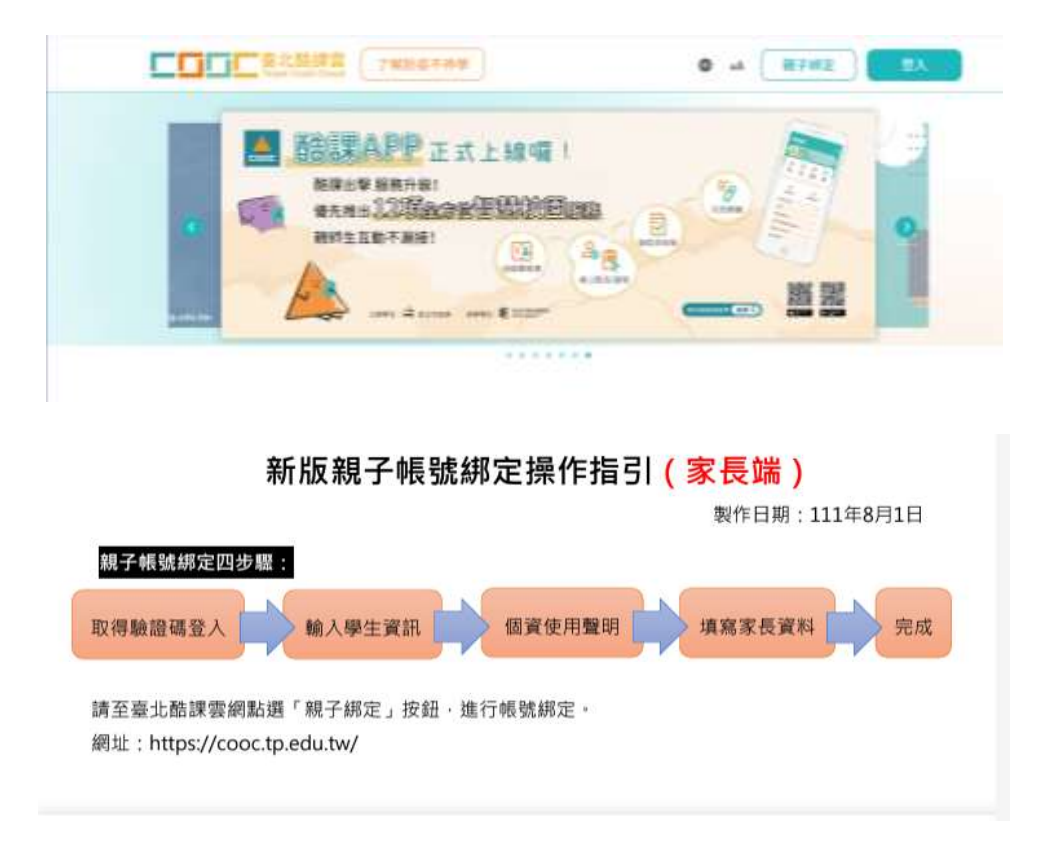